# JSD-9446插件配置使用文档

### 一、文件明细

插件: fine-plugin-com.fr.plugin.idnf.sso-1.0.zip

### 二、安装测试

#### 插件安装

设计器插件安装方法参照:<u>设计器插件管理</u> 服务器安装插件方法参照: <u>服务器插件管理</u>

#### 插件配置作业

在决策系统-》系统管理-》常规页下的"单点登陆插件",可维护对应参数值。如图:

单点登陆插件

Key Code

username

Key Code: URL里面的凭证参数名, 默认值username。

## 三、操作说明及示例

客户端请求帆软决策平台系统,URL携带定义的参数名称,后台即可以此用户名实现用户登 陆操作。

示例: http://localhost:8075/webroot/decision?username=Jack

用户权限查询接口:

示例1: http://localhost:8075/webroot/decision/jsd3645/auth 查询已登录用户权限

示例2: <u>http://localhost:8075/webroot/decision/jsd3645/auth?username=Jack</u>,先 登录在查询权限。

返回结果内容:

Data中的Auth数组,为此用户的权限列表信息。

| ▶ /jsd3645/auth                                                                     |         |        |
|-------------------------------------------------------------------------------------|---------|--------|
| GET V http://localhost:8080/webroot/decision/jsd3645/auth?username=admin            |         |        |
| Authorization Headers Body Pre-request Script Tests                                 |         |        |
| Туре                                                                                | No Auth | $\vee$ |
| Body Cookies Headers (14) Test Results                                              |         |        |
| Pretty Raw Preview JSON V                                                           |         |        |
| <pre>1 • { 2     "status": 200, 3     "errorCode": "0", 4 •     "data": { 5 •</pre> |         |        |
| 以上,请测试使用。                                                                           |         |        |